# Złożenie wniosku o rejestrację konta i procedura weryfikacji użytkownika

Portal Informacyjny sądów powszechnych

Wersja dokumentu: 1.2

Centrum Kompetencji i Informatyzacji Sądownictwa Wrocław, luty 2025 r.

Strona 1 z 4

# Spis treści

| 1. | Złożen  | nie wniosku                                     | .3 |
|----|---------|-------------------------------------------------|----|
| 2. | Weryf   | ikacja użytkownika                              | 3  |
|    | 2.1. We | eryfikacja z wykorzystaniem Profilu Zaufanego   | 3  |
|    | 2.1.1.  | Działania użytkownika                           | 3  |
|    | 2.2. We | eryfikacja osobista                             | .4 |
|    | 2.2.1.  | Działania użytkownika                           | .4 |
|    | 2.2.2.  | Działania pracownika punktu informacyjnego sądu | .4 |

### 1. Złożenie wniosku

Osoba zainteresowana korzystaniem z Portalu Informacyjnego w pierwszej kolejności powinna złożyć (wypełnić formularz) *Wniosek o rejestrację konta* dostępny na stronie głównej portalu danej apelacji.

## 2. Weryfikacja użytkownika

Proces mający na celu potwierdzenie danych potencjalnego użytkownika Portalu Informacyjnego przeprowadzany jedną z niżej opisanych metod.

2.1. Weryfikacja elektroniczna z wykorzystaniem Serwisu Rzeczypospolitej Polskiej (gov.pl) (weryfikacja za pomocą profilu zaufanego lub podpisu osobistego lub kwalifikowanego podpisu elektronicznego).

Na etapie składania wniosku o rejestrację konta w kroku czwartym, system daje możliwość dokonania weryfikacji użytkownika za pomocą opcji **Wyślij wniosek i podpisz profilem zaufanym**. Wybór tej opcji przekierowuje wnioskującego do okna logowania do Profilu Zaufanego. Skuteczne zalogowanie i zgodność danych we wniosku powodują automatyczną weryfikację użytkownika i umożlwiającą natychmiastowe rozpoczęcie pracy w portalu.

| 1<br>Dane Osobowe I                                                                                                    | 2<br>Dane Osobowe II | 3<br>Adres | 4<br>Wnioski o dostęp do spraw | 5<br>Potwierdzenie                      |                        |  |  |  |  |  |  |
|----------------------------------------------------------------------------------------------------|----------------------|------------|--------------------------------|-----------------------------------------|------------------------|--|--|--|--|--|--|
| Wniosek o dostęp do sprawy                                                                                                    |                      |            |                                |                                         |                        |  |  |  |  |  |  |
| W celu przyspieszenia procedury udzielenia dostępu, proszę poniżej wybrać sprawy, do których powinien zostać on udzielony.<br>Apelacja: |                      |            |                                |                                         |                        |  |  |  |  |  |  |
|                                                                                                    |                      | ~          |                                |                                         |                        |  |  |  |  |  |  |
| Dodaj wniosek                                                                                                    |                      |            |                                |                                         |                        |  |  |  |  |  |  |
| Złożone wnioski (0)                                                                                                    |                      |            |                                |                                         |                        |  |  |  |  |  |  |
|                                                                                                    |                      |            |                                |                                         |                        |  |  |  |  |  |  |
|                                                                                                    |                      |            | Wstee                          | cz Wyślij wniosek Wyślij wniosek i podp | bisz profilem zaufanym |  |  |  |  |  |  |

Jeśli wnioskujący w kroku czwartym procedury rejestracji wybierze opcję **Wyślij wniosek** to również może na skorzystać elektronicznej weryfikacji, dzięki linkowi, który został wysłany na adres email wnioskującego (podany podczas rejestracji).

#### 2.1.1. Działania użytkownika.

Osoba zainteresowana weryfikacją użytkownika za pomocą elektronicznych metody weryfikacji, po użyciu przycisku "Wyślij wniosek i podpisz profilem zaufanym" lub po wywołaniu linku, który otrzymała na podany podczas rejestracji adres mailowy, zostanie przekierowana na zewnętrzną stronę do **Serwisu Rzeczypospolitej Polskiej (gov.pl)** i powinna postępować zgodnie z instrukcjami i wyborami dokonywanymi, na kolejnych ekranach tego serwisu (przykładowy ekran poniżej).

| Cyfryzacja KPRM |
|-----------------|
|                 |
|                 |
|                 |
|                 |

Prawidłowo przeprowadzona procedura weryfikacji elektronicznej kończy się powrotnym przekierowaniem do Portalu Informacyjnego i wyświetleniem strony potwierdzającej aktywację.

| = %   | Portal Informace<br>Sędów Powszechnych | vinv | 100% •   Standardowy •                                                                                                    | 88       | Zaloguj |
|-------|----------------------------------------|------|----------------------------------------------------------------------------------------------------|----------|---------|
| 归 Raj | porty z SLPS                           |      |                                                                                                    |          |         |
| 👔 Poi | moc                                    |      | Wniosek o rejestrację został podpisany prawidłowo i konto zostało aktywowane. Możesz zalogować się do portalu za pomocą logowania profilem zaufanym lub poprzez formularz logowania, uprzednio ustawiaj<br>za pomocą linku wysłanego na podany podczas rejestracji adres emaili. Twoim loginem jest numer PESEL <b>Zaloguj</b> | ąc hasło | þ       |
|       |                                        |      | Strona logowania                                                                                                    |          |         |
|       |                                        |      |                                                                                                    |          |         |

#### 2.2. Weryfikacja osobista

#### 2.2.1. Działania użytkownika

Jeśli użytkownik nie może lub nie chce skorzystać z weryfikacji elektronicznej musi dokonać weryfikacja przez osobiste stawiennictwo w Punkcie Informacyjnym jednego z sądów powszechnych. W czasie weryfikacji należy pracownikowi Punktu Informacyjnego okazać dokument tożsamości potwierdzający PESEL lub w przypadku obcokrajowca dokument tożsamości wskazany podczas rejestracji. W przypadku pełnomocnika profesjonalnego i komornika również legitymację służbową.

#### 2.2.2. Działania pracownika punktu informacyjnego sądu

Realizując procedurę weryfikacji użytkownika, pracownik Punktu Informacyjnego dokonuje weryfikacji zgodności złożonego wniosku z dokumentami przedstawionymi przez użytkownika i w przypadku zgodności danych aktywuje konto oraz przekazuje użytkownikowi login oraz informację o możliwości ustalenia pierwszego hasła z wykorzystaniem funkcjonalności "Nie pamiętam hasła" dostępnej na stronie głównej portalu.